## 認定資格プロセス(HP Anyware)

Step 1: HP Amplifyに登録する ※登録済みの場合はStep2へ

HP Anywareパートナー様でまだHP Amplify に登録をいただいていない場合、HP 担当営業 までご連絡ください

Step 2: HP Partner Portal(グローバル版)に登録する ※登録済みの場合はStep4へ

• ユーザー登録申請書の送付

下記サイトの「新規ご登録」をクリック後、

ユーザー登録申請書をご記入いただき、申請書に記載のメールアドレスにお送りくださ い。

https://jp.ext.hp.com/partner/

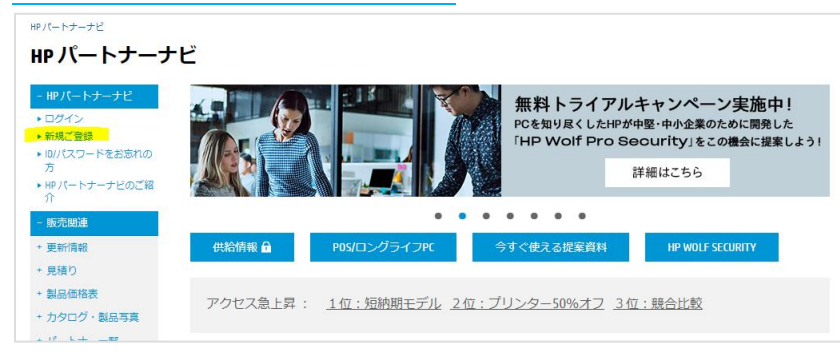

• HP Partner Portal (グローバル版)にログイン。

申請書にて指定したメールアドレスにご案内メールを送付いたします。メールに従っ て、HPアカウント(HP ID)を作成後、下記HP Partner Portal (グローバル版)にログイン してください。

## https://partner.hp.com/

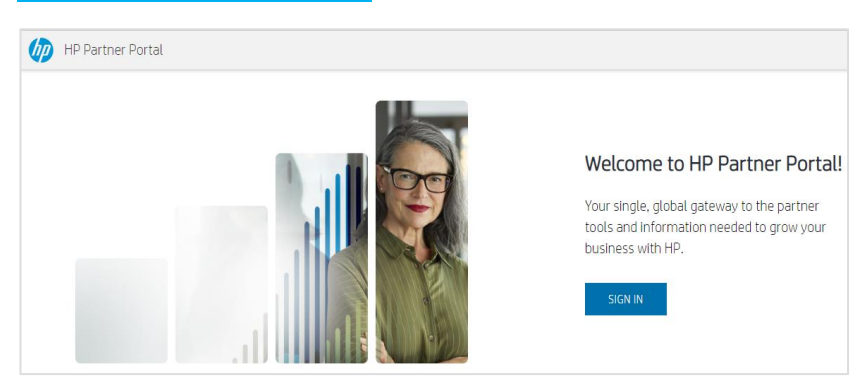

詳細情報は、こちらをご参照ください。

• HP Partner Portal (日本版)にログイン。

グローバル版にログインしてから1~3営業日後に、HP Partner Portal (日本版)にアクセ ス権が設定されますので、ログインをしてください。

https://jp.ext.hp.com/partner/

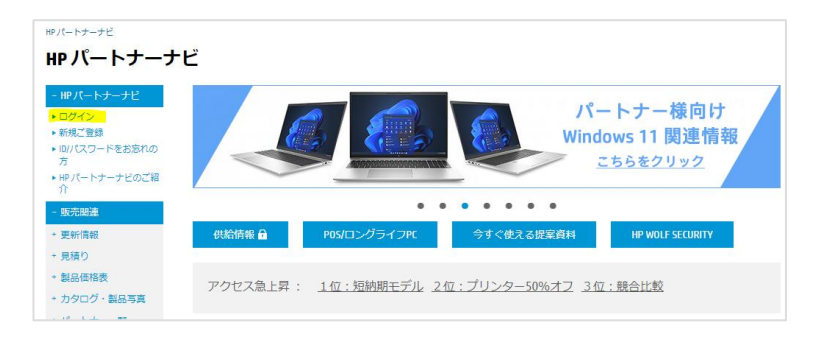

HP Partner Portal (グローバル版)とHP Partner Portal (日本版)の違い

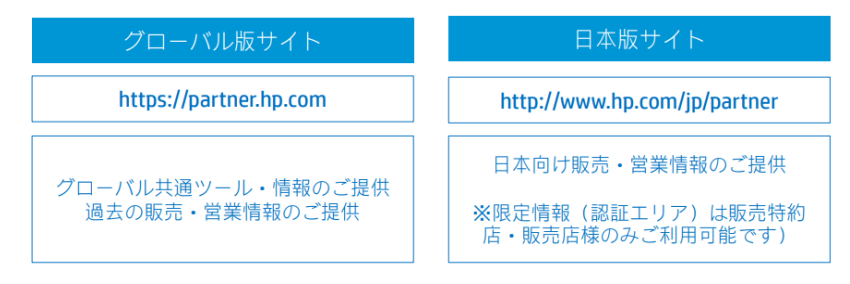

Step 3: HP Learner IDを取得する

す。

申請書にて指定したメールアドレスにHP Learner IDのご案内メールを別途送付いたしま

| HP Learner ID                                                                                                    |        |           |          |
|----------------------------------------------------------------------------------------------------|--------|-----------|----------|
| HPInc@sabacloud.com<br><sup>宛先</sup> 0                                                                                                    | 凸      | ∽ 返信      | i (%)    |
| PLEASE NOTE: This is an auto-generated e-mail sent from a notification-only address. Please do not reply to this message.                                                                    |        |           |          |
| Dear                                                                                                    |        |           |          |
| Welcome to the HP learner community. To get started, log into the HP Partner First Portal (https://partner.hp.com/), click Training & Certification, and navigate to the HP Partner Learning | Center | or HP Uni | versity. |
| Your Learner ID: HP                                                                                                    |        |           |          |
| If you have any questions about the HP University programs, please contact your Partner Learning Support team: partnerlearningsupport@hp.com                                                 |        |           |          |
| Sincerely, HP University                                                                                                    |        |           |          |
| https://partner.hp.com/                                                                                                    |        |           |          |

Step 4: HP Anywareトレーニングを受講する

 <u>HP Partner Learning Center</u> (Saba)にて、トレーニング(日本語)を受講してくだ さい

An Introduction to HP Anyware – 2024 <u>URL</u> HP Anyware Overview – 2024 <u>URL</u> A closer look at the HP Anyware Solution- 2024 <u>URL</u> HP Anyware market identification – 2024 <u>URL</u> Sales craft—winning the business – 2024 <u>URL</u> HP Anyware: Putting it all Together – 2024 <u>URL</u>

本トレーニングの受講回数に制限はございません。

[HP Partner Learning Center (Saba)にアクセスできない場合の対処]

- ① Step1にて、ユーザー登録申請書を提出していない
  - → Step1を実施してください。
- ② Step1にて、ユーザー登録申請書を提出したが、HP Partner Portal (グローバル版)にログインをしたことがない
   →HPアカウント(HP ID)を作成の上、HP Partner Portal (グローバル版)にログインしてください。
- ③ <u>HP Partner Learning Center</u> (Saba)に長期間ログインしていない
   →HPアカウントが一時的に無効化されています。Partner Learning Support
   (<u>partnerlearningsupport@hp.com</u>)までご連絡をいただき、対象となるメール
   アドレスをお伝えください。HPアカウントを有効化させていただきます。

Step 5: 認定試験

- <u>Pearson Vue</u>に登録し、ログインしてください
   登録する際に、下記3つの情報は弊社に提供したものと同じにしてください。
  - 1. 氏名
  - 2. メールアドレス
  - 3. HP Leaner ID

HP Partner Learning Center (Saba)にて確認可能です。

• 試験 (Selling HP Anyware 2024: HP2-I52 試験時間40分)を購入してください。

[試験料金] 2024年11月18日時点

- HP2 : 13,200円(税込)
- HP3 : 2,200円(税込)
- HP4 : 59,950円(税込み)
- HP5 : 7,150円(税込)

最新の価格はこちら

[ご注意事項]

- 24時間以内に試験を受けてください。
   (受けない場合、試験を放棄したことになり、返金はございません。)
- 認定試験は、日本語でのご提供となります。
   ※2023年1月26日時点で、日本語が選択可能となっております。

Step 6: 認定試験の結果確認

- Pearson Vueにログインして、試験結果を確認してください。
- Step 4 で、HP Learner ID などを登録した場合、<u>HP Partner Learning Center</u> > Me (タブ) でも、試験結果を確認できます。成績結果の反映には、4-5 日かかります。